# Installationsanleitung BERNINA Sticksoftware 6 SP2

#### Voraussetzungen zur Installation

- Eine funktionierende BERNINA Sticksoftware 6 ist auf Ihrem Computer installiert.
- Alle Anwendungen sind geschlossen.
- Sie besitzen für Ihren Computer Administrationsrechte.

Vor dem Starten der Installation des Service Packs muss sichergestellt werden, dass sich der Sicherheitsschlüssel (Dongle) nicht in einem USB-Anschluss befindet.

## Schritt 1: Download Service Pack

Klicken Sie auf den Link: 💼 BERNINA\_V6\_SP2.zip

### Schritt 2:

Ein Dialog Fenster wird geöffnet. Klicken sie auf "**Speichern".** 

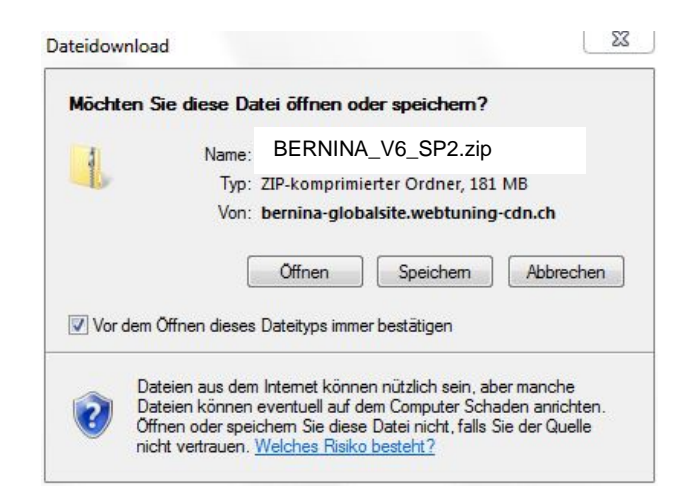

um den Downloadprozess zu starten.

### Schritt 3:

Ein "**Speichern unter**" Fenster wird geöffnet. Wählen Sie einen Speicherort auf dem lokalen Computer. (**Beispiel: C:/BERNINA\_Downloads**).

Klicken Sie auf "**Speichern**", damit die ZIP-Datei auf Ihren Computer heruntergeladen wird.

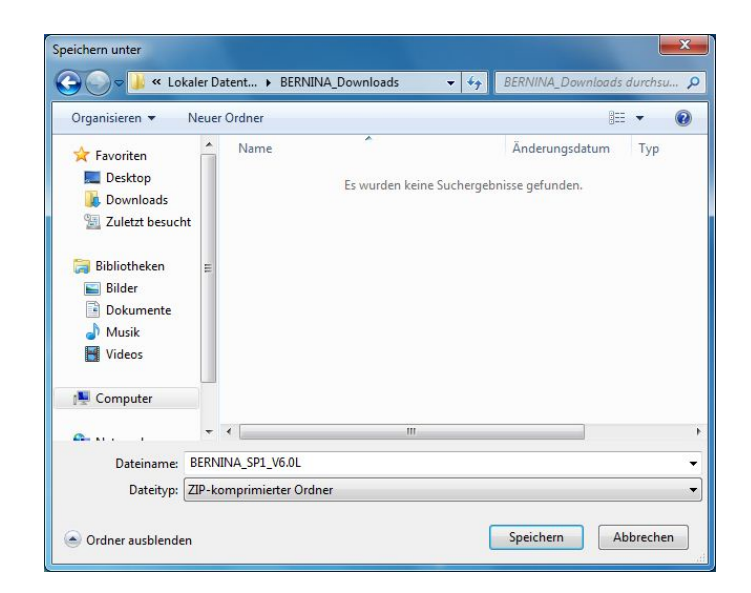

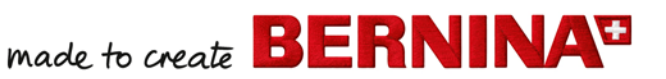

| 1% von BERNINA_SP1_V6_0L.zip vonglobalsite.webtu 🗖 📮 🗙         | Download beendet                                     |
|----------------------------------------------------------------|------------------------------------------------------|
|                                                                | Download abgeschlossen                               |
| BERNINA_SF1_V0_0L2ip vongiobaisite.webtuning-tuniti            | DERMINA_3F1_V0_0E.210 V01globalsite.webtuning-tuniti |
| Geschätzte Dauer: 15 Min. 40 Sek. (1.67 MB von 181 MB kopiert) | Heruntergeladen: 181 MB in 16 Min. 40 Sek.           |
| Übertragungsrate: 195 KB/s                                     | Übertragungsrate: 184 KB/s                           |
| 🔲 Dialogfeld nach Beendigung des Downloads schließen           | Dialogfeld nach Beendigung des Downloads schließen   |
| Öffnen Ordner öffnen Abbrechen                                 | Offnen Ordner öffnen Schließen                       |

(Die Zeit zum herunterladen der Datei ist abhängig von der Bandbreite ihrer Internetverbindung). Deaktivieren Sie "Dialogfeld nach Beendigung des Downloads schliessen" und klicken Sie auf die Schaltfläche "Öffnen"

#### Schritt 4:

Klicken Sie bei der Sicherheitsmeldung auf "**Zulassen**".

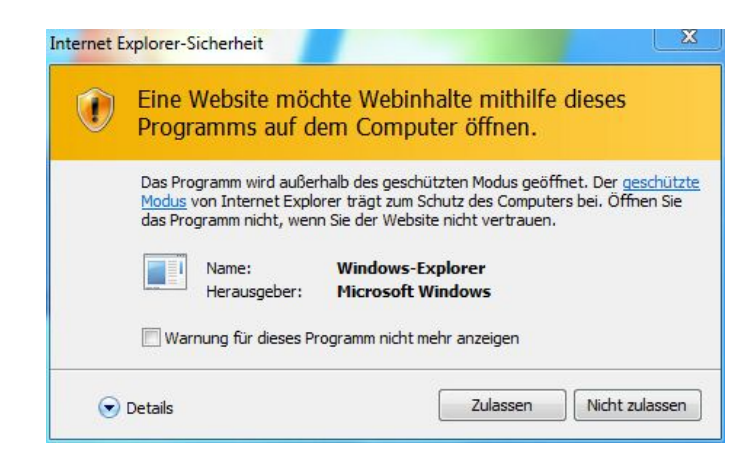

### Schritt 5: Installation des Service Packs

Zum starten der Installation klicken Sie bitte auf die Datei: BERNINA\_V6\_SP2.exe. Danach startet die Installation des Service Pack 2.

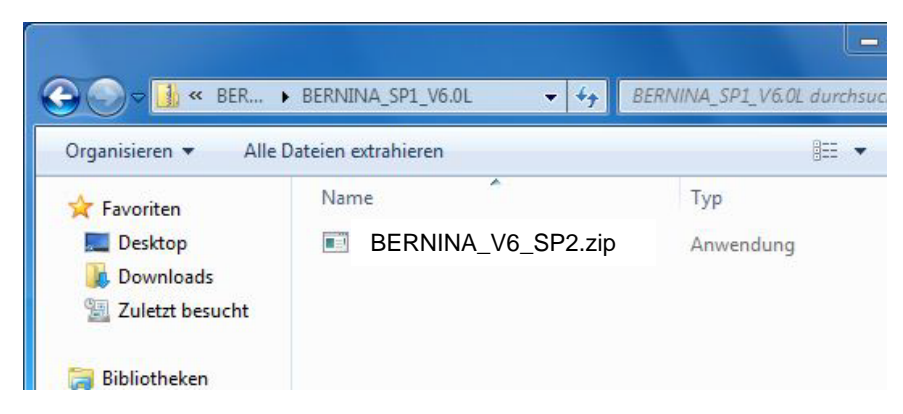

## Schritt 6:

Je nach Einstellung und Version ihres Windows® Betriebssystems wird eine Sicherheitsmeldung angezeigt. Um die Installation fortzusetzen klicken Sie auf die Schaltfläche "Fortsetzen", "Ausführen" oder "Ja". made to create BERNINA

# Schritt 7:

Wählen Sie "**Next** >" zum Weiterfahren mit der Installation und Folgen Sie den Anweisungen auf Ihrem Bildschirm.

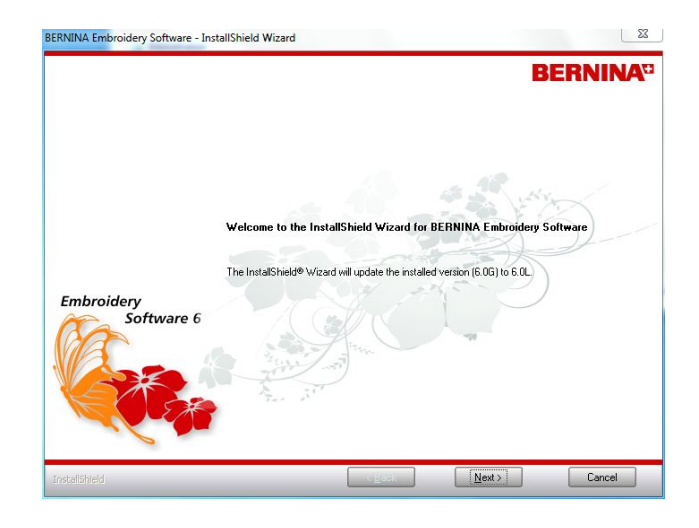

## Schritt 8

Markieren Sie "**Extra Languages**", um die Applikationssprache "**Deutsch** (**German**)" zu installieren.

Wählen Sie "**Next** >" zum Weiterfahren mit der Installation und Folgen Sie den Anweisungen auf Ihrem Bildschirm.

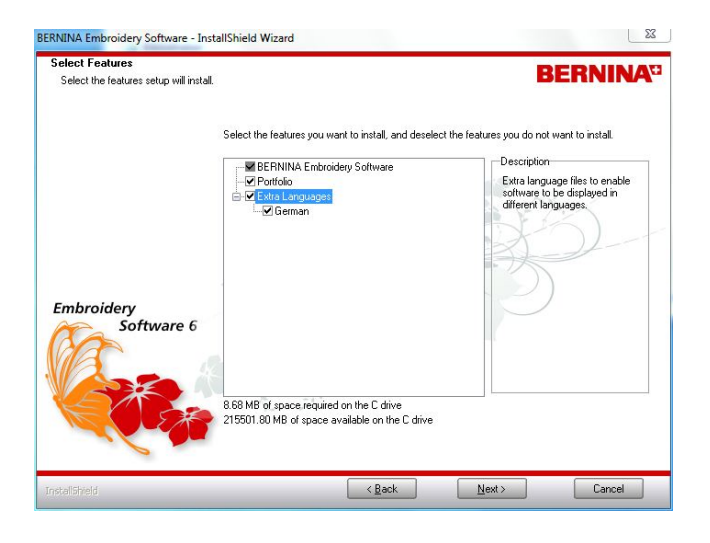

## Schritt 9:

Wählen Sie "Install >" zum Weiterfahren mit der Installation und Folgen Sie den Anweisungen auf Ihrem Bildschirm.

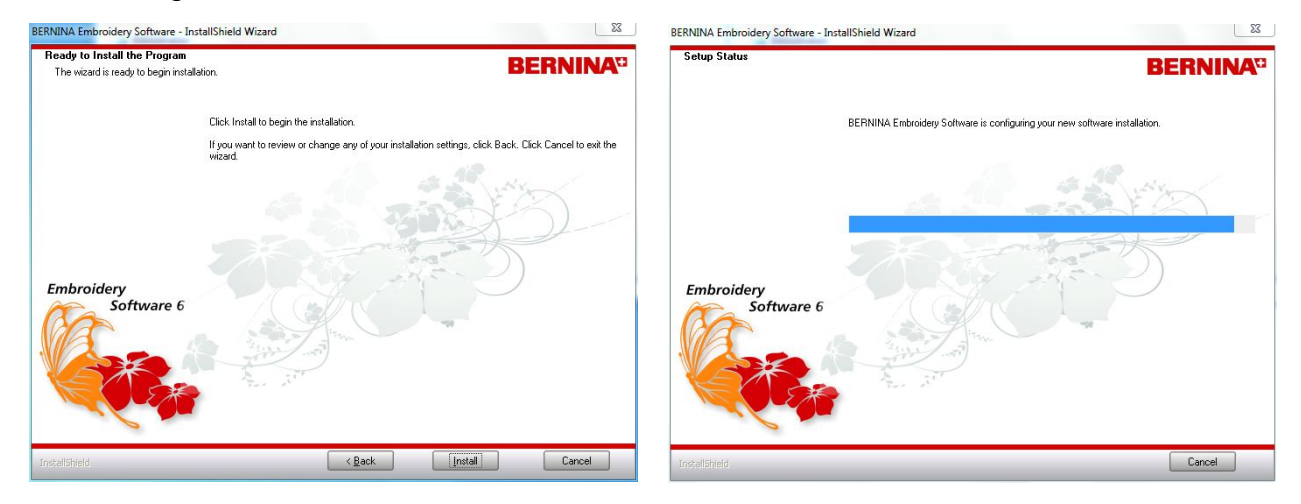

# Schritt 10: Installation fertig stellen

Klicken Sie auf die Schaltfläche "**Finish**", um die Installation vom Service Pack 2 zu beenden.

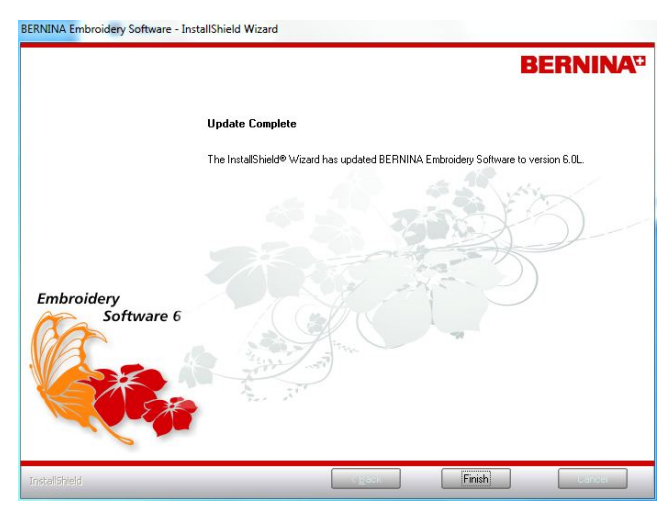

Schliessen Sie den Sicherheitsschlüssel (Dongle) an einen USB-Anschluss und starten Sie die BERNINA Sticksoftware 6.

## Schritt 11: Kontrolle der Version

Nach dem starten der BERNINA Sticksoftware 6 können Sie unter "**Hilfe** – Info über…" die Version Ihrer installierten Sticksoftware überprüfen. (V6.0S)

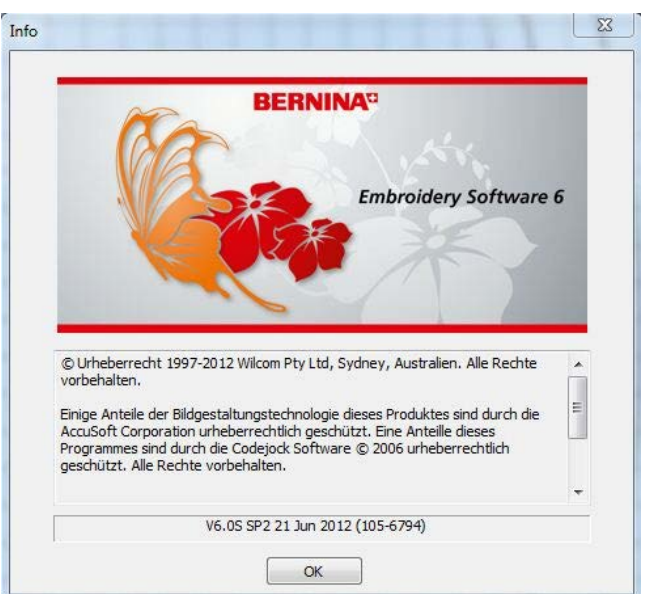